| Legacy<br>Trans-<br>action | Description                                                                     | Turned Off | Campus Solutions (New SIS)                                                                                                    |
|----------------------------|---------------------------------------------------------------------------------|------------|----------------------------------------------------------------------------------------------------|
| SIB7                       | Major/Minor Requirement Maintenance                                             | 9/2/2011   | Main Menu > Records and Enrollment > Career and Program<br>Information > Student Program/Plan                                                                                                    |
| SID9                       | Create New Maj/Min From Similar<br>Request                                      | 9/2/2011   | Main Menu > Records and Enrollment > Career and Program<br>Information > Student Program/Plan                                                                                                    |
| SIG2                       | Submit SIS Batch Procedures (ADM)                                               | 10/2/2011  | Transfer Credit Summary ( <i>no batch process, run individually</i> ): Main<br>Menu > Records and Enrollment > Transfer Credit Evaluation<br>> Transfer Credit Summary<br>Degree Audit/Advisement Report: Main Menu > Academic<br>Advisment > Student Advisement > Advisement Processes |
| SIH1                       | Remove Stdt From Course Waiting List                                            | 8/5/2011   | Main Menu > Records and Enrollment > Enroll Students > Quick<br>Enroll a Student                                                                                                    |
| SIH3                       | Submit Degree Audit Request                                                     | 1/31/2012  | Main Menu > Academic Advisement > Student Advisement > Request Advisement Report                                                                                                    |
| SIH5                       | Measles Code Maintenance                                                        | 8/5/2011   | Student Health Clinic Staff Only: Main Menu > Campus Community<br>> Service Indicators (Student) > Manage Service Indicators                                                                                                    |
| SIH7 &<br>SIH8             | Departmental Majors and Minors Maint<br>and<br>CBA Majors and Minor Maintenance | 9/2/2011   | Selected Staff Only: Main Menu > Records and Enrollment ><br>Career and Program Information > Student Program/Plan<br>and<br>Selected Staff Only: Main Menu > Records and Enrollment ><br>Student Background Information > Student Advisor                                              |

| SIH9 | Submit Grad Program of Study Requests        | 1/31/2012 | Main Menu > Academic Advisement > Student Advisement > Request Advisement Report                                                                                                    |
|------|----------------------------------------------|-----------|----------------------------------------------------------------------------------------------------|
| SIR1 | Display Course Names                         | 1/31/2012 | Main Menu > Curriculum Management > Course Catalog ><br>Course Catalog<br>Note: Check the Include History box to see prior course names<br>For Transfer Courses: Main Menu > Records & Enrollment ><br>Transfer Credit Rules > Transfer Subject Area |
| SIR2 | Display Student Degree Audit Comments        | 1/31/2012 | View Role to be developed in the future                                                                                                    |
| SIR3 | Display Student Exceptions                   | 1/31/2012 | View Role to be developed in the future                                                                                                    |
| SIR8 | Display Open Course Sections                 | 1/31/2012 | Main Menu > Curriculum Management > Schedule of Classes ><br>Class Search                                                                                                    |
| SIR9 | Display Teacher Certification<br>Endorsement | 1/31/2012 | Main Menu > Records and Enrollment > Enroll Students > Student Milestones                                                                                                    |
| SIS3 | Display Alias Courses                        | 1/31/2012 | Main Menu > Curriculum Management > Course Catalog ><br>Course Equivalencies                                                                                                    |
| SIS5 | Display Measles Code                         | 1/31/2012 | Main Menu >Campus Community > Student Services<br>Center(Student)                                                                                                    |
| SIT3 | Display Degree Info                          | 1/31/2012 | Main Menu > Records and Enrollment > Career and Program<br>Information > Student Program/Plan, select the Student<br>Degrees tab.                                                                                                    |
| SIT4 | Display GRE Info                             | 1/31/2012 | Main Menu > Student Admissions > Applicant Summaries >                                                                                                    |

|      |                                            |                     | Academic Test Summary                                                                                                    |
|------|--------------------------------------------|---------------------|----------------------------------------------------------------------------------------------------|
| SIT5 | Display ACT Info                           | 1/31/2012           | Main Menu > Student Admissions > Applicant Summaries ><br>Academic Test Summary                                                                                                    |
| SIT7 | Display Major/Minor Info                   | 1/31/2012           | Main Menu >Campus Community > Student Services<br>Center(Student), select the <i>academics</i> tab                                                                                    |
| SIT8 | Housing and Dining Contract<br>Maintenance | To Be<br>Determined | STARREZ                                                                                                    |
| SIT9 | ACT Prospective Student Name Search        | 9/2/2011            | CRM                                                                                                    |
| SIU4 | Display Honors GPA Cutoff                  | 1/31/2012           | View Role to be developed                                                                                                    |
| SIU5 | Housing and Dining Daily Rate Maint        | To Be<br>Determined | STARREZ                                                                                                    |
| SIU8 | Display Advanced Placement Information     | 1/31/2012           | For Credit Awarded: Main Menu > Student Admissions > Applicant Summaries > Academic Test Summary                                                                                      |
| SI07 | Student Transfer College Information       | 1/31/2012           | Main Menu >Campus Community > Student Services<br>Center(Student), select the <i>transfer credit</i> tab                                                                              |
| S108 | Display Course Master Data                 | 1/31/2012           | Main Menu > Curriculum Management > Course Catalog ><br>Course Catalog<br>For Transfer Courses: Main Menu > Records and Enrollment ><br>Transfer Credit Rules > Transfer Subject Area |

| S109 | Display Course Master Data By UNI Equiv | 1/31/2012 | Main Menu > Curriculum Management > Course Catalog ><br>Course Catalog                                                                                                    |
|------|-----------------------------------------|-----------|----------------------------------------------------------------------------------------------------|
| SI10 | Display EDI Data Audit Trail            | 1/31/2012 | TBD                                                                                                    |
| SI12 | Student Name Search                     | 1/31/2012 | Main Menu > Campus Community > Student Services<br>Center(Student)                                                                                                    |
| SI13 | EDI Student Name Search                 | 1/31/2012 | TBD                                                                                                    |
| SI15 | Student Name Search With SSN            | 1/31/2012 | Main Menu > Campus Community > Student Services<br>Center(Student) use <i>National ID</i> field to search                                                                  |
| SI16 | Display Students by College or Course   | 1/31/2012 | Report to be available in a query                                                                                                    |
| SI27 | Display Admissions Data                 | 1/31/2012 | Main Menu > Student Admissions > Applicant Summaries ><br>Application Summary<br>And<br>Main Menu > Campus Community > Student Services Center<br>(Student), Academics tab |
| SI35 | Patron Name and Home Address Maint      | 8/5/2011  | Main Menu > UNI Custom > Campus Community > Patron Affiliates                                                                                                    |
| SI36 | Delete Patron Record                    | 8/5/2011  | Main Menu > UNI Custom > Campus Community > Patron<br>Affiliates                                                                                                    |
| SI48 | Chg Holds and Miscellaneous             | 9/2/2011  | Main Menu > Campus Community > Service Indicators<br>(Student) > Manage Service Indicators                                                                                 |

| SI52 | Chg Majors and Minors              | 9/2/2011  | Main Menu > Records and Enrollment > Career and Program<br>Information > Student Program/Plan<br>and<br>Main Menu > Records and Enrollment > Student Background<br>Information > Student Advisor                                       |
|------|------------------------------------|-----------|----------------------------------------------------------------------------------------------------|
| SI56 | Chg Stdt Activity Data             | 9/2/2011  | For activities tracked via Student Groups: Main Menu > Records<br>and Enrollment > Career and Program Information > Student<br>Groups                                                                                                  |
| SI64 | Student Course Registration        | 9/2/2011  | Main Menu > Records and Enrollment > Enroll Students > Quick<br>Enroll a Student                                                                                                    |
| S168 | Course Semester Record Maintenance | 9/2/2011  | Main Menu > Curriculum Management > Schedule of Classes ><br>Maintain Schedule of Classes                                                                                                    |
| SI70 | Display Student and Parent Name    | 1/31/2012 | Student: Main Menu > Campus Community > Student Services<br>Center (Student), general info tab<br>Parent: Main Menu > Campus Community > Personal<br>Information (Student) > Biographical (Student)<br>> Relationships > Relationships |
| SI71 | Display HS and BA/Adv Degree       | 1/31/2012 | тво                                                                                                    |
| SI73 | Display Holds and Misc Data        | 1/31/2012 | Main Menu >Campus Community > Student Services<br>Center(Student), Holds box                                                                                                    |
| SI75 | Display Student Withdrawal Data    | 1/31/2012 | Main Menu > Campus Community > Student Services<br>Center(Student), <i>academics</i> tab<br>or                                                                                                    |

|      |                                        |           | Main Menu > Records and Enrollment > Student Term<br>Information > Term History, <i>term withdrawal</i> tab                                                                                      |
|------|----------------------------------------|-----------|----------------------------------------------------------------------------------------------------|
| SI76 | Display Student Majors and Minors      | 1/31/2012 | Main Menu > Campus Community > Student Services Center<br>(Student), <i>academics</i> tab<br>Or<br>Main Menu > Records and Enrollment > Career and Program<br>Information > Student Program/Plan |
| SI77 | Display Student Activity Data          | 1/31/2012 | Main Menu > Records and Enrollment > Career and Program<br>Information > Student Groups<br>Or<br>Main Menu > Campus Community > Student Services Center<br>(Student), <i>general info</i> tab    |
| SI78 | Display Student Administrative Data    | 1/31/2012 | Multiple pages in Campus Solutions                                                                                                    |
| SI79 | Display Student Course Data            | 1/31/2012 | Main Menu > Campus Community > Student Services Center<br>(Student), <i>Course History report from drop-down</i>                                                                                 |
| S180 | Display Student Registration           | 1/31/2012 | Main Menu > Campus Community > Student Services Center<br>(Student), <i>student center</i> tab                                                                                                   |
| SI81 | Display Course Semester Information    | 1/31/2012 | Main Menu > Curriculum Management                                                                                                    |
| S182 | Display Semester Codes of Student Data | 1/31/2012 | Main Menu > Campus Community > Student Services Center<br>(Student), <i>academics</i> tab, <i>Term History</i> section                                                                           |
| S190 | Display Student Class Schedule         | 1/31/2012 | Main Menu > Campus Community > Student Services Center<br>(Student), <i>student center</i> tab                                                                                                   |

| SR01 | Course Size Maintenance                  | 9/2/2011  | Main Menu > Curriculum Management > Schedule of Classes ><br>Maintain Schedule of Classes, <i>Enrollment Control</i> tab<br>and<br>Main Menu > Curriculum Management > Schedule of Classes ><br>Update Sections of a Class, <i>Class Enrollment Lim</i> its tab                             |
|------|------------------------------------------|-----------|----------------------------------------------------------------------------------------------------|
| SR03 | Display Student Registration Eligibility | 1/31/2012 | Main Menu > Campus Community > Student Services Center<br>(Student), <i>Holds box</i> and <i>Enrollment Dates</i> box                                                                                                    |
| SR06 | Remove Advising Hold                     | 9/2/2011  | Advisors: (click Manage Service Indicator in the Advisor Center<br>Pagelet or select details for the desired student)<br>Or<br>Main Menu > Campus Community > Student Services Center<br>(Student)                                                                                          |
| SR07 | Student Approval Maintenance             | 9/2/2011  | Main Menu > Records and Enrollment > Term Processing ><br>Class Permissions > Class Permissions                                                                                                    |
| SR08 | Display Student Approvals                | 1/31/2012 | Main Menu > Records and Enrollment > Term Processing ><br>Class Permissions > Class Permissions                                                                                                    |
| SR13 | Display Course Enrollments               | 1/31/2012 | For those with access to class rosters, detail with student names:<br>Main Menu > Curriculum Management > Class Roster > UNI<br>Class Roster<br>Or<br>For summary with enrollment totals: Schedule of Classes<br>Reporting pagelet in My Universe, Open/Closed Classes by<br>Subject report |
| SR14 | Student Registration - Add               | 9/2/2011  | Main Menu > Records and Enrollment > Enroll Students > Quick<br>Enroll a Student (set action to "enroll")                                                                                                    |

| SR16           | Student Registraiton - Drop                           | 9/2/2011                                | Main Menu > Records and Enrollment > Enroll Students > Quick<br>Enroll a Student (set action to "drop")                                                                                                    |
|----------------|-------------------------------------------------------|-----------------------------------------|----------------------------------------------------------------------------------------------------|
| SR18           | Student Registration - Swap                           | 9/2/2011                                | Main Menu > Records and Enrollment > Enroll Students > Quick<br>Enroll a Student (set action to "swap")                                                                                                    |
| SR19           | Student Registration - Add<br>Corresp/Extension       | 9/2/2011                                | Main Menu > Records and Enrollment > Enroll Students > Quick<br>Enroll a Student (set action to "enroll")                                                                                                    |
| SR20           | Display Student Approvals - All Types                 | 1/31/2012                               | Main Menu > Records and Enrollment > Term Processing ><br>Class Permissions > Class Permissions                                                                                                    |
| SR21           | Student Approvals to Drop Courses/Load                | 9/2/2011                                | Main Menu > Records and Enrollment > Term Processing > Class Permissions > Class Permissions                                                                                                    |
| SR23           | Add Course Approvals for Multiple<br>Students         | 9/2/2011                                | Main Menu > Records and Enrollment > Term Processing ><br>Class Permissions > Class Permissions                                                                                                    |
| SR24           | Student Survey Spec Maint                             | 8/5/2011                                | N/A in new system                                                                                                    |
| SR25           | Display Course Waiting Lists                          | 1/31/2012                               | For those with access to class rosters, detail with student names:<br>Main Menu > Curriculum Management > Class Roster > UNI<br>Class Roster (select <i>Waiting List</i> in Enrollment Status field)<br>Or<br>For summary with enrollment totals: Schedule of Classes<br>Reporting pagelet in My Universe, Open/Closed Classes by<br>Subject report |
| SW01 &<br>SW02 | Student Report Master Viewer (all<br>students)<br>And | 1/31/2012<br>7/29/2011;<br>access level | Advisement Report: Main Menu > Academic Advisement > Student Advisement > Request Advisement Report                                                                                                    |

|                | Student Report Departmental Viewer (selected students)         | converted<br>to SW01                                             | <i>Grades:</i> SW01 is still available for historical reports.                                                                                                    |
|----------------|----------------------------------------------------------------|------------------------------------------------------------------|----------------------------------------------------------------------------------------------------|
| SW06           | Week At-A-Glance Master Viewer                                 | 9/2/2011                                                         | Main Menu > Campus Community > Student Services Center<br>(Student), <i>student center</i> tab, weekly schedule link                                                                                                    |
| SW09 &<br>SW10 | Class List Master Viewer and<br>Class List Departmental Viewer | To Remain<br>Available<br>for<br>Historical<br>Record<br>Keeping | For those with class roster and grade roster access:<br>Class Roster: Main Menu > Curriculum Management > Class<br>Roster > UNI Class Roster<br>Grade Roster: Main Menu > Curriculum Management > Grading ><br>Grade Roster, select Grade Roster tab |
| SW26           | Centralized Course DB - Course<br>Descriptions                 | To Be<br>Determined                                              | TBD                                                                                                    |
| SW29           | Centralized Course DB - Prof Ed<br>Requirements Master         | To Be<br>Determined                                              | TBD                                                                                                    |
| SW62           | Class List/Grades Viewer for Continuing<br>Ed                  | To Remain<br>Available<br>for<br>Historical<br>Record<br>Keeping |                                                                                                    |
| AW03           | Admissions Online Inquiry Submissions                          | To Remain<br>Available                                           |                                                                                                    |
| AW16           | Admissions Orientation Admin - Adm<br>Stdt Employees           | To Remain<br>Available                                           |                                                                                                    |
| JW10           | Student Requests - Administrative<br>Maintenance               | To Remain<br>Available                                           |                                                                                                    |

| JW11 | Student Requests - Master Viewer                             | To Remain<br>Available |                                                                                                    |
|------|--------------------------------------------------------------|------------------------|----------------------------------------------------------------------------------------------------|
| JW12 | Student Requests - Request<br>Processor/Master Viewer        | To Remain<br>Available |                                                                                                    |
| PW06 | Plan of Study - Curriculum Year<br>Maintenance               | To Be<br>Determined    |                                                                                                    |
| PW07 | Plan of Study - Liberal Arts Program<br>Maintenance          | To Be<br>Determined    |                                                                                                    |
| FVAW | View Financial Aid Awards                                    |                        | Main Menu > Financial Aid > Awards > Award Processing ><br>Assign Awards to a Student                                                                                        |
| FVAW | Financial Adi Award Disbursements                            |                        | Main Menu > Financial Aid > Awards > View Award Activity                                                                                                    |
| FVSY | Cost of Attendance and Expected Family<br>Contribution (EFC) |                        | Main Menu > Financial Aid > Awards > Award Processing ><br>Assign Awards to a Student (Click on Need Summary tab)<br>Fed Year COA = Cost of Attendance<br>Prorated EFC = EFC |
| FMAP | Scholarship Roster                                           |                        | No longer in the SIS; Online Scholarship Roster is available in<br>MyUNIverse (FW90)                                                                                         |